## Uploading Equal Employment Opportunity (EEO) Documentation

Follow the steps below to upload Equal Employment Opportunity (EEO) documentation in PASSPort.

| PASS 1<br>Profile Tasks or<br>Vendor Profile<br>Vendor Profile Control (Control (Contro) (Co | Performance Support                                                   |           | Search                                |
|----------------------------------------------------------------------------------------------------|-----------------------------------------------------------------------|-----------|---------------------------------------|
| ANNOUNCEMENTS                                                                                                    | OPEN WORKFLOW TASKS                                                   | 1 Results | QUICK LINKS                           |
| The content is not set                                                                                                    | Edit Type of request Label Task to perform Forwarded on               |           |                                       |
|                                                                                                    | Scorecard new evaluators - " FOR PAYMENTS PURPOSES " Draft 10/25/2017 |           | Vendor Vendor<br>Information Contacts |
|                                                                                                    |                                                                       |           |                                       |
|                                                                                                    |                                                                       |           | Disclosures Commodity<br>Enrollment   |

- 1. From any page in PASSPort click the "Profile" button.
- 2. Select "Vendor Profile" from the drop-down menu.

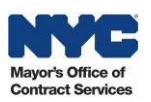

| <b>PASS</b> Port                | Profile Tasks Contracts Performance Support                                                                                                   |                                           |                                                         |                                   |
|---------------------------------|----------------------------------------------------------------------------------------------------|-------------------------------------------|---------------------------------------------------------|-----------------------------------|
| く 巧 ☆ Vendor Ven                | ndor804 - Filed                                                                                                    |                                           |                                                         |                                   |
|                                 |                                                                                                    | 🔚 Save and Refresh Crea                   | ate a change request                                    |                                   |
| 1 Basic Information ①           | ALERTS ①~                                                                                                    |                                           |                                                         |                                   |
| Contacts ())<br>Disclosures (1) | ▲ - Please upload your Division of Labor Services (DLS) documentation                                                                         | on                                        |                                                         | (į                                |
| Documentation                   | 3 JASIC COMPANY INFO Y                                                                                                    |                                           |                                                         |                                   |
| Signature                       | PASSPort Vendor Status : F                                                                                                    | Filed                                     | EIN (): 55555559                                        |                                   |
|                                 | Vendor name (i):V                                                                                                    | /endor804                                 | Corporate structure : Business Corporatio               | n                                 |
|                                 | Doing Business As :                                                                                                    |                                           | DUNS number (1) :                                       |                                   |
|                                 | Annual gross revenue : S<br>Business category : F                                                                                             | \$1,000,000-\$2,499,999<br>Human Services | Click here to visit the Payee Information Portal (PIP). | FM5 Vendor Code () :<br>Website : |
|                                 | Date this business was formed : 0                                                                                                    | 33/08/1999                                |                                                         | Twitter :                         |
|                                 | Country in which business was formed () : C                                                                                                   | UNITED STATES                             |                                                         | Facebook :                        |
|                                 | County in which business was formed : M<br>County in which business was formed : M<br>National or regional stock exchange or NASDAQ listing : | New York                                  |                                                         | Other social media :              |
|                                 | BUSINESS ADDRESS ~                                                                                                    | PRIMARY PLACE OF BUSINESS (IN             | I THE NYC METROPOLITAN AREA) (Î)~                       |                                   |
|                                 | Address line 1 · 123 Street                                                                                                    | Property Type : Rented/Leased             | normalomma-ordenalismeters annandia hedi 1982           |                                   |
|                                 | Address Line 2 :                                                                                                    | Address Line 1 : 123 Street               |                                                         |                                   |

3. Navigate to the Documentation tab of your vendor profile.

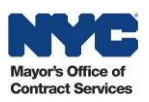

|                                          | A- Please upload your Division of Labo                                                                       | Services (DLS) documentation                                                                             |                                                 |  |  |
|------------------------------------------|----------------------------------------------------------------------------------------------------|----------------------------------------------------------------------------------------------------|-------------------------------------------------|--|--|
| c Information                            | Keywords :                                                                                                   | State to date : 11/15/2017                                                                               | Display archived documents : 📃 🔍 Search 🖛 Reset |  |  |
| losures ()<br>cumentation ()<br>ature () | COMMODITY ENROLLMENT Y<br>Whenever you enroll in a commodity. you<br>Examples of acceptable documentation in | are required to provide documentation which indicates your<br>clude a license, certification or invoice. | organization can supply that commodity.         |  |  |
|                                          | Add Commodity     Att. Owner                                                                                 | Status Commodity                                                                                         | Title                                           |  |  |
|                                          | Maxine Brody Maxine Brody                                                                                    | Accepted 005 - ABRASIVES                                                                                 | ABRASIVES                                       |  |  |
|                                          | Maxine Brody<br>3 Result(s)                                                                                  | Accepted 952 - HUMAN SERVICES                                                                            | Example                                         |  |  |
|                                          | EQUAL EMPLOYMENT OPPORTUNITY DOCUMENT (EEO)                                                                  |                                                                                                    |                                                 |  |  |

The Documentation tab of your vendor profile is displayed. On this page you can enroll in commodities and submit EEO, COI, and DBA documentation.

4. To add EEO documentation, click the "Add EEO Document" button.

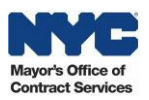

| Edit | t document : Equal Employment Opportu 🚍 🏻 🖻    | × |
|------|------------------------------------------------|---|
|      | 8 🔚 Save Close                                 |   |
| \$   | Document                                       |   |
|      | DESCRIPTION Y                                  |   |
| 5    | Document's type :                              |   |
|      | Document's owner : BRODY Maxine                |   |
| 6    | Document's name :                              |   |
|      | 7 Document (i) : 🕖 Drag and Drop to Add a File |   |
|      | COMMENTS Y                                     |   |
|      | Add a comment here                             |   |
|      | HISTORY Y                                      |   |
|      | Created :<br>Modified :                        |   |

- 5. Select the "Document's type" (i.e., *DLS Report, Compliance Letter, Exemption).*
- 6. Enter the "Document's name."
- 7. Click the "Drag and Drop to Add a File" button to search for and select an attachment.
- 8. Click the "Save" button.

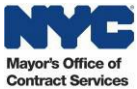

| Edit document : Equal Employment Opportunity Document (EEO)                  |
|------------------------------------------------------------------------------|
| Save Cancel Close Submit 9                                                   |
| ✓ Saved ×                                                                    |
| S Document                                                                   |
| DESCRIPTION ~                                                                |
| Document's type : Equal Employment Opportunity Document (EEO) / DLS Report 🔻 |
| Document's owner : BRODY Maxine Document's validity from : 11/15/2017        |
| to:                                                                          |
| Document's name : DLS Report                                                 |
| Document (1) : Drag and Drop to Add a File                                   |
| COMMENTS Y                                                                   |
| Comment (1) :                                                                |
| HISTORY V                                                                    |
| Created : 11/15/2017 14:43:57 by A4W7ORYG<br>Modified :                      |
|                                                                              |

9. Click the "Submit" button to submit your EEO documentation for review.

Please note the EEO document will remain in *In Review* status.

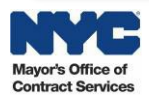

| Edit document : Misr 14 neous                  | ٦ | × |
|------------------------------------------------|---|---|
| Save Close                                     |   |   |
| S Document                                     |   |   |
| DESCRIPTION V                                  |   |   |
| 11 Document's type :                           |   |   |
| Document's owner : BRODY Maxine                |   |   |
| 12 Document's name :                           | J |   |
| 13 Document (1): 🕖 Drag and Drop to Add a File |   |   |
|                                                |   |   |
| COMMENTS ~                                     |   |   |
| Add a comment here                             |   |   |
| HISTORY Y                                      |   |   |
| Created :                                      |   |   |
| Modified :                                     |   |   |
|                                                |   |   |

- 11. Select the "Document's type" (i.e., *Doing Business as*).
- 12. Enter the "Document's name."
- 13. Click the "Drag and Drop to Add a File" button to search for and select an attachment.
- 14. Click the "Save" button

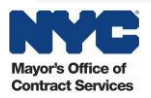